## \_Deleting\_an\_email\_marketing\_campaign\_Content\_v1

## Deleting a campaign

To delete a campaign:

- 1. Navigate to the Email Marketing Campaigns in your account: Services > Email Marketing: Campaigns.
- 2. Select the campaign or campaigns you want to delete by checking the checkbox to the left of the name of the campaign.
- 3. Above the list of campaigns, click the down arrow next to Actions.
- 4. Select delete. A popup warning box will ask, "Are you sure?"
- 5. Click OK. The campaign or campaigns are deleted.

|                   | views.       | Default (Active) |
|-------------------|--------------|------------------|
| Actions<br>Delete | Name 🔺       | <u>Category</u>  |
| • 🌽               | Appreciation | Newslette        |